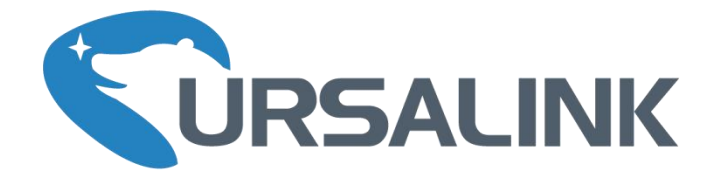

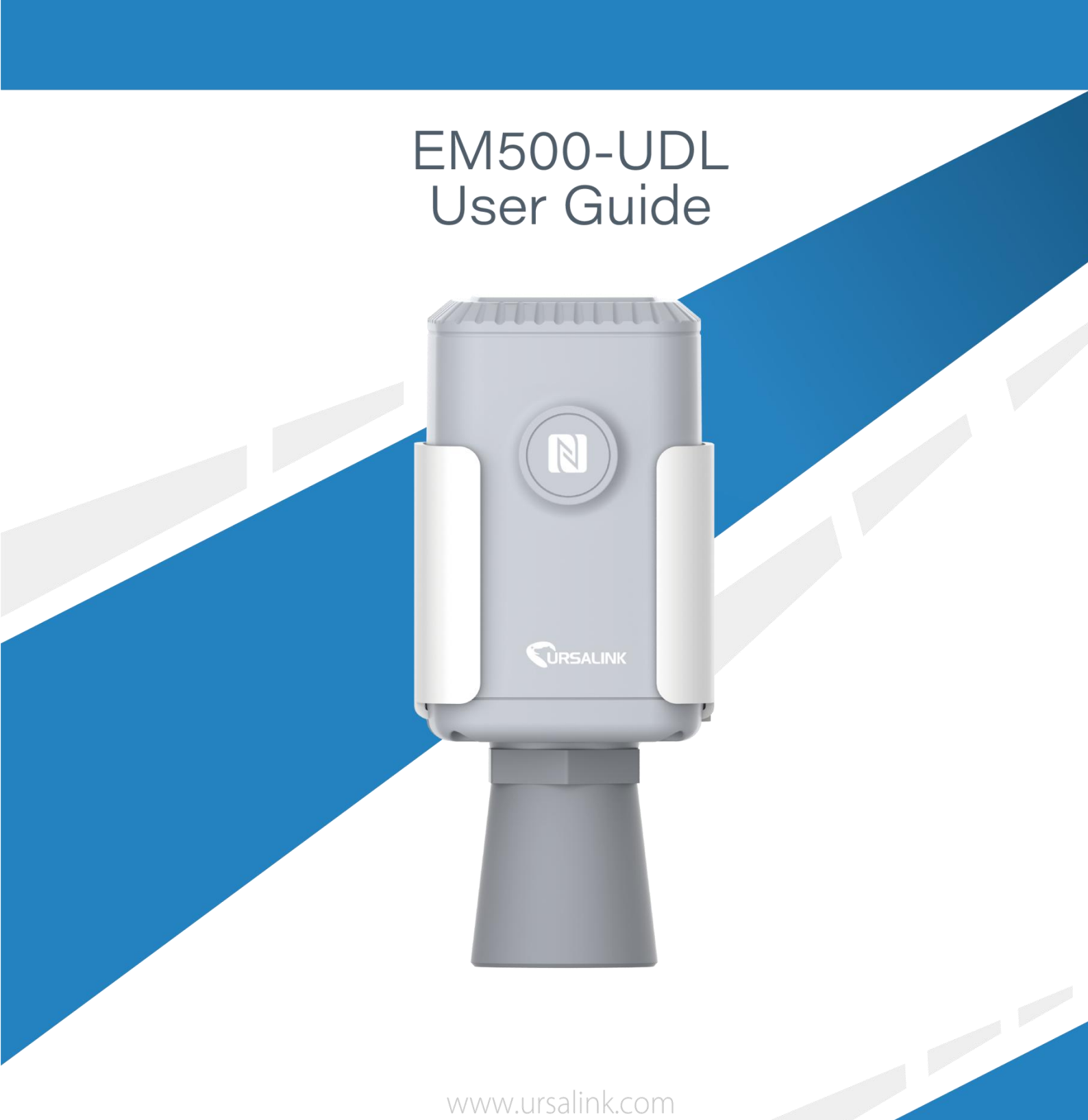

www.ursalink.com

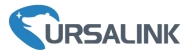

### **Safety Precautions**

Ursalink will not shoulder responsibility for any loss or damage resulting from not following the instructions of this operating guide.

- The device must not be disassembled or remodeled in any way.
- Please clarify your application environment before deployment so that the device can function well.
- The device is not intended to be used as a reference sensor, and Ursalink will not should responsibility for any damage which may result from inaccurate readings.
- Do not place the device in places that are already out of measuring range or where the temperature is below/above the operating range.
- Make sure electronic components do not drop out of the enclosure while opening.
- When closing the lid, make sure the lid is fitted the right way, so that the enclosure is properly sealed.
- When installing the battery, please install it accurately, not reversely or with wrong model.
- The device must never be subjected to shocks or impacts.

### **Declaration of Conformity**

Ursalink EM500-UDL is in conformity with the essential requirements and other relevant provisions of the CE, FCC, and RoHS. EM500-UDL is short for EM500-UDL-915.

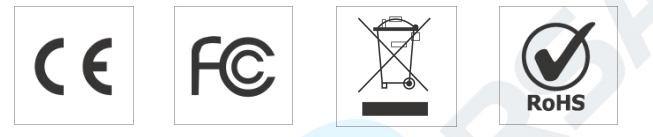

### © 2017-2020 Xiamen Ursalink Technology Co., Ltd.

#### All rights reserved.

All information in this guide is protected by copyright law. Whereby, no organization or individual shall copy or reproduce the whole or part of this user guide by any means without written authorization from Xiamen Ursalink Technology Co., Ltd.

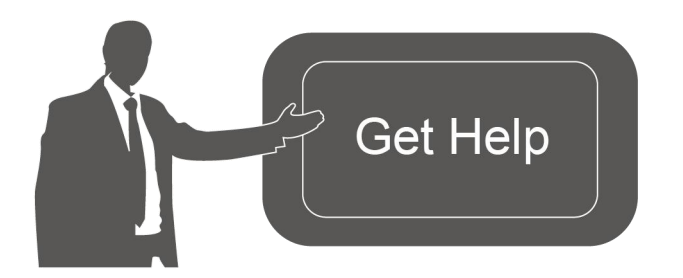

For assistance, please contact Ursalink technical support: Email: helpdesk@ursalink.com Tel: 86-592-5023060 Fax: 86-592-5023065

### **Revision History**

| Date          | Doc Version | Description     |
|---------------|-------------|-----------------|
| April 7, 2020 | V 1.0       | Initial version |

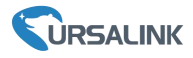

# Contents

| 1. Overview                            | 4  |
|----------------------------------------|----|
| 1.1 Description                        | 4  |
| 1.2 Features                           | 4  |
| 1.3 Specifications                     | 4  |
| 1.4 Dimensions(mm)                     | 5  |
| 2. Hardware Introduction               | 5  |
| 2.1 Packing List                       | 5  |
| 2.2 Product Overview                   | 6  |
| 3. Sensor Installation                 | 6  |
| 3.1 Installation Location              | 6  |
| 3.2 Wall Mounting                      | 7  |
| 3.3 Pole Mounting                      | 7  |
| 3.4 DIN Rail Mounting                  | 8  |
| 4. Turn ON/OFF the Sensor              | 8  |
| 4.1 Turn ON/OFF via Smartphone APP     | 8  |
| 4.2 Turn ON/OFF via PC Software        | 10 |
| 4.3 Turn ON/OFF via Button             | 11 |
| 5.Sensor configuration                 | 11 |
| 5.1 Configuration via Smartphone APP   | 11 |
| 5.1.1 Read Configuration               | 12 |
| 5.1.2 Write Configuration              | 12 |
| 5.1.3 Template Settings                | 13 |
| 5.2 Configuration via PC               | 15 |
| 5.2.1 Read Configuration               | 15 |
| 5.2.2 Write Configuration              | 15 |
| 5.2.3 Upgrade                          | 16 |
| 6.2.4 Template and Reset               | 17 |
| 6.Sensor Parameters (for App and PC)   | 19 |
| 6.1 LoRa WAN Settings                  | 19 |
| 6.1.1 Basic Settings-OTAA              | 19 |
| 6.1.2 Basic Settings-ABP               | 20 |
| 6.1.3 Channel Settings                 | 21 |
| 6.2 Device Settings                    | 23 |
| 6.2.1 General                          | 23 |
| 6.2.2 Data Calibration                 | 23 |
| 6.2.3 Threshold                        | 24 |
| 7.Sensor Management via Ursalink Cloud | 24 |
| 7.1 Ursalink Cloud Registration        | 24 |
| 7.2 Add a Ursalink LoRaWAN Gateway     | 25 |
| 7.3 Add EM500-UDL to Cloud             | 26 |

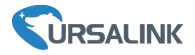

### 1. Overview

### **1.1 Description**

EM500-UDL is an outdoor environment monitoring sensor mainly used to measure distance without object interface contact. EM500-UDL device is battery powered and designed for multiple mounting ways. It is equipped with NFC (Near Field Communication) and can easily be configured from a smartphone or a PC software.

Sensor data are transmitted in real-time using standard LoRaWAN protocol. LoRaWAN enables encrypted radio transmissions over long distance while consuming very little power. The user can obtain sensor data and view the trend of data change through Ursalink Cloud or thr ough the user's own Network Server.

### **1.2 Features**

- Distance detection without immediate contact
- Easy configuration via NFC
- Standard LoRaWAN support
- Ursalink Cloud compliant
- Low power consumption with 19000mAh replaceable battery

| LoRaWAN                      |                                        |  |  |  |
|------------------------------|----------------------------------------|--|--|--|
| Sensitivity                  | -147dBm @300bps                        |  |  |  |
| Mode                         | OTAA/ABP Class A                       |  |  |  |
| Antenna                      | Embedded Ceramic Antenna               |  |  |  |
| Distance Measurement         |                                        |  |  |  |
| Range EM500-UDL-W050: 0.3-5m |                                        |  |  |  |
|                              | EM500-UDL-W100: 0.5-10m                |  |  |  |
|                              | (Customize for snow level detection)   |  |  |  |
| Resolution                   | 1 mm                                   |  |  |  |
| Accuracy                     | ± 1%                                   |  |  |  |
| Physical Characteristics     |                                        |  |  |  |
| Power Supply                 | 19000 mAh Li-SoCl <sub>2</sub> battery |  |  |  |

### **1.3 Specifications**

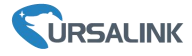

| Battery Life          | 6 year (10 min interval, SF12)  |  |
|-----------------------|---------------------------------|--|
|                       | >10 year (10 min interval, SF7) |  |
| Operating Temperature | -20°C to +70°C                  |  |
| Relative Humidity     | 0% to 100% (non-condensing)     |  |
| Dimension             | 156.1 × 71 × 69.5 mm            |  |
| Mounting              | Pole, wall, DIN rail            |  |

## 1.4 Dimensions(mm)

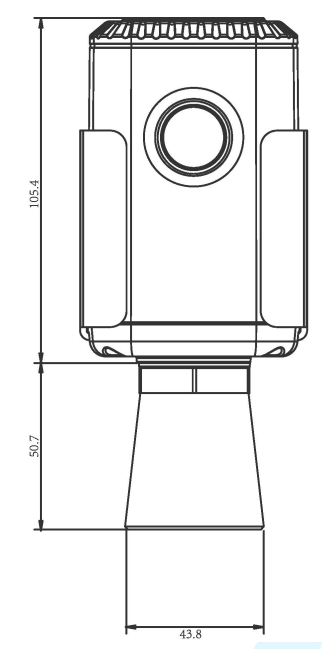

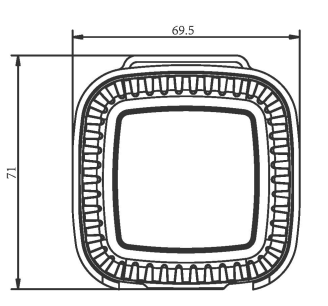

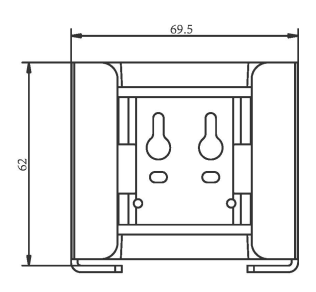

## 2. Hardware Introduction

## 2.1 Packing List

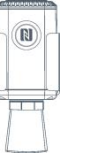

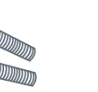

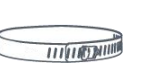

Clamp

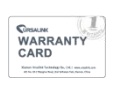

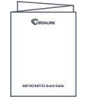

1 × EM500-UDL

2 × Mounting

Screws

1 × Hose

1 × Warranty Card 1 × Quick Guide

• \* \*

1 × DIN Rail (Optional)

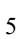

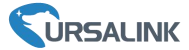

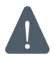

If any of the above items is missing or damaged, please contact your Ursalink sales representative.

### **2.2 Product Overview**

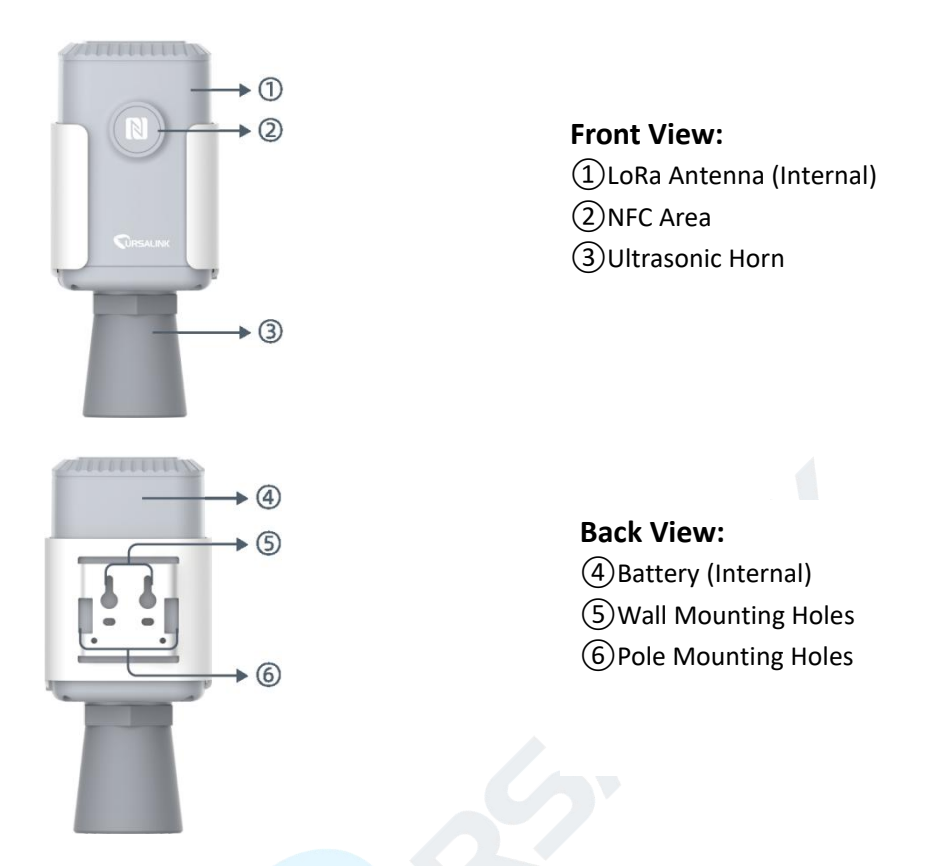

### 3. Sensor Installation

### **3.1 Installation Location**

When installing EM500-UDL, please take in mind:

- > Ensure the location of EM500-UDL is within the communication range of LoRaWAN gateway.
- Device must sit in a vertical position on top of the object and be fitted such that it has a clear path to the object.
- Place device where it is not close to side-wall and without internal obstructions that block the ultrasonic signal. (Position 1)
- > Position 2 is the ideal location to install EM500-UDL.
- Do not place device in the center of arched or circular container tops since it will cause multiple echos. (Position 3)
- > Do not place the device above the container inlet orifice.(Position 4)

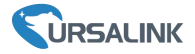

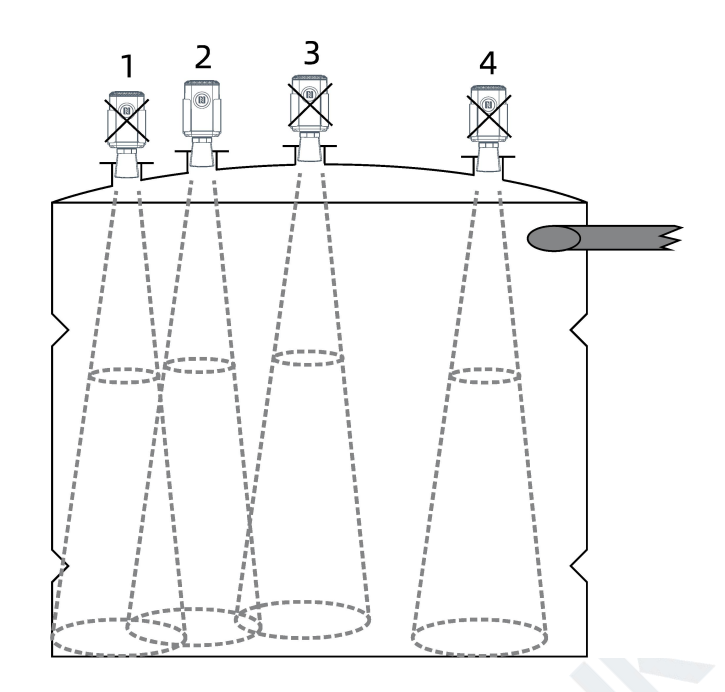

### 3.2 Wall Mounting

1. Attach the mounting bracket to the wall and drill. (Around 16mm)

Note: The connecting line of two holes must be a horizon line.

- 2. Drive two screws into wall at the marks using screw driver.
- 3. Mount the device on the wall.

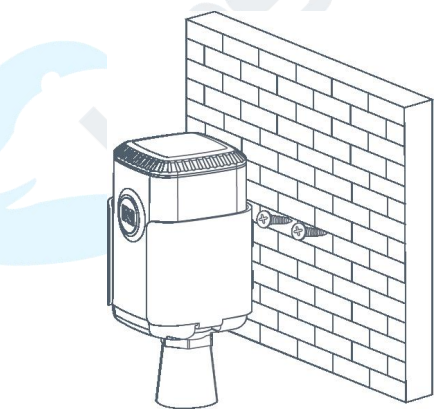

### **3.3 Pole Mounting**

1. Loosen the hose clamp by turning the locking mechanism counter-clockwise.

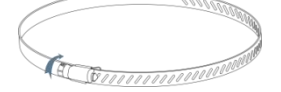

2. Straighten out the hose clamp and slide it through the rectangular holes in the mounting bracket, wrap the hose clamp around the pole.

3. Use a screwdriver to tighten the locking mechanism by turning it clockwise.

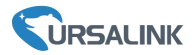

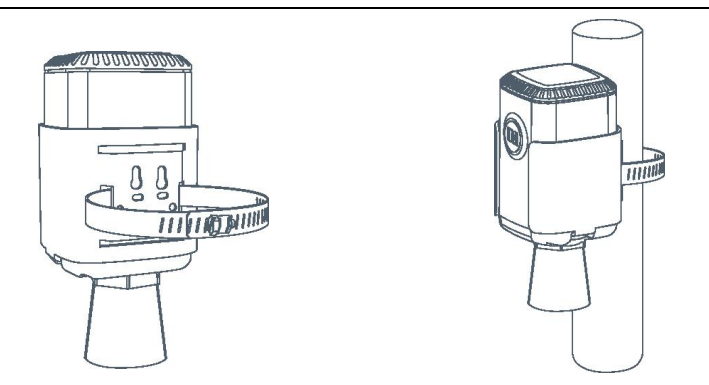

### **3.4 DIN Rail Mounting**

Use 2 pieces of M3  $\times$  6 flat head Phillips screws to fix the DIN rail to the device, and then hang the DIN rail on the mounting bracket. It is necessary to choose a standard bracket.

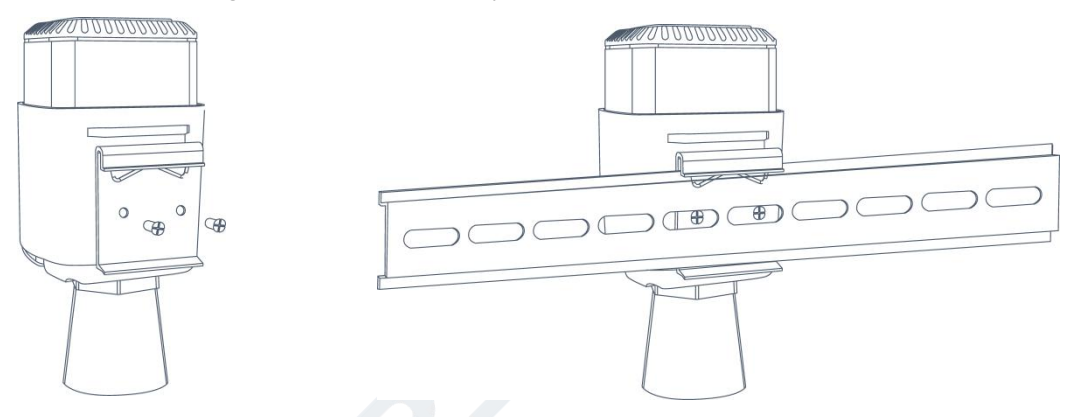

### 4. Turn ON/OFF the Sensor

EM500-UDL can be turned ON/OFF via smartphone or computer with NFC (Near Field Communication) or button. Select one of following methods to turn on/off the sensor.

### 4.1 Turn ON/OFF via Smartphone APP

1. Download Ursalink configuration APP "Toolbox" and install it on your smartphone. The smartphone must support NFC.

2. Enable NFC on the smartphone and open the APP.

3. Attach the smartphone with NFC area to the device.

**Note:** Ensure the location of your smartphone NFC area and it is recommended to take off phone case before using NFC.

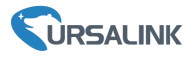

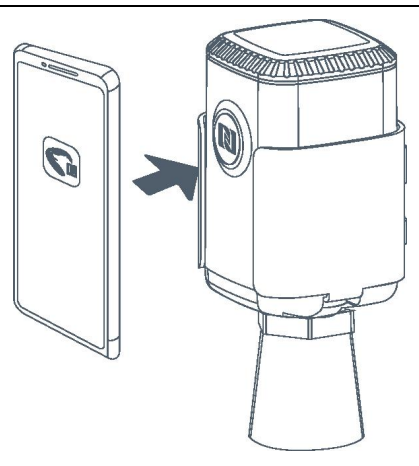

- 4. Device information will be shown on the APP.
- 5. Switch the button of Device Status to turn on or off the device.

| SN               | 6126A109   | 3085 | 50025 |
|------------------|------------|------|-------|
| Model            | EM500-UDL- | W10  | 0-868 |
| Device EUI       | 24e12412   | 6a10 | 9308  |
| Firmware Version |            |      | V1.1  |
| Hardware Version |            |      | V1.0  |
| Device Status    | C          | DN   |       |

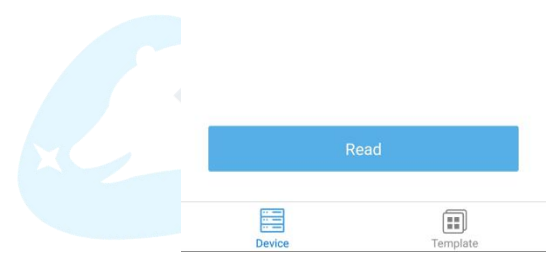

6. Enter the correct password (default password: 123456) and wait a few seconds until APP shows "Operate Successful!".

**Note:** Keep the two devices close together and do not move them in order that you can get the best connectivity as possible when turning on or off via NFC. No response can be caused by long distance, wrong location or rapid movement.

#### EM500-UDL User Guide

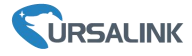

| 4126a109308 |                                                                          |                                                                                     |
|-------------|--------------------------------------------------------------------------|-------------------------------------------------------------------------------------|
| V1.1        | • Operate succe                                                          | ssful!                                                                              |
| V1.0        | SN                                                                       | 6126A109308500                                                                      |
| Je 🗙 🎴      | Model                                                                    | EM500-UDL-W100-8                                                                    |
| ed          | Device EUI                                                               | 24e124126a1093                                                                      |
| . Im        | Firmware Version                                                         | V                                                                                   |
| device      | Hardware Version                                                         | ı V                                                                                 |
| 0007        | Device Status                                                            | ON                                                                                  |
| 25          | Join Status                                                              | Activa                                                                              |
|             | 24126a109308<br>V1.1<br>V1.0<br>Jue × ed<br>14<br>device 0<br>%<br>00007 | 24126a109308<br>V1.1<br>V1.0<br>Jue × ed<br>ed<br>14<br>device m<br>%<br>0007<br>25 |

### 4.2 Turn ON/OFF via PC Software

- 1. Download Ursalink configuration software "Toolbox" and open the software.
- 2. Connect NFC reader to computer and attach the device to NFC reader.
- 3. Select type as NFC and serial port of NFC reader, then click "save".

|                     |             | THE REAL |  |
|---------------------|-------------|----------|--|
| ToolBox Settings    |             | ×        |  |
| Type<br>Serial port | NFC<br>COM7 | <b>•</b> |  |
| Save                |             | Cancel   |  |

5. Device information will be shown on the software.

| EM500-UDL Use                    | er Guide                                                            |                                                        |                     |
|----------------------------------|---------------------------------------------------------------------|--------------------------------------------------------|---------------------|
|                                  | ToolBox V6.5                                                        |                                                        | $\ominus$ $\otimes$ |
|                                  | Status >                                                            |                                                        | Read Power Of       |
| Status                           | Model:<br>Serial Number:<br>Device EUI:<br>Firmware Version:        | AM100-915<br>6127A1040758<br>24e16127A1040758<br>01 02 |                     |
| <b>((0))</b><br>LoRaWAN Settings | Hardware Version:<br>Device Status:<br>Join Status:                 | 1.0<br>On<br>De-Activate                               |                     |
| ر<br>Device Settings             | RSSI/SNR:<br>Tempurature:<br>Humidity:<br>Activity Level (PIR):     | 0/0<br>23.8°C<br>64.5%<br>80                           |                     |
| 습<br>Upgrade                     | Illumination:<br>Battery:<br>Channel Mask:<br>Uplink Frame-counter: | 72 lux<br>41%<br>00f0000000000000000000000000000000000 |                     |

- 6. Click "Power On" to turn on the device or "Power Off" to turn off the device.
- 7. Enter password (default password:123456) and press Enter key to change device status.

| atus >            |                                |                        | Read Power ( |
|-------------------|--------------------------------|------------------------|--------------|
| Device EUI:       | 24e16127A1040758               |                        |              |
| Firmware Version: | 01.02                          |                        |              |
| Hardware Version: | 1.0                            |                        |              |
| Device Status:    | Verify Password                | ×                      |              |
| Join Status:      | Password:                      | ۵                      |              |
| RSSI/SNR:         |                                |                        |              |
| Tempurature:      | Please put the NFC antenna clo | ose to the NFC reader. |              |

### 4.3 Turn ON/OFF via Button

- 1. Remove screws on the bottom of EM500-UDL and take off the upper enclosure.
- 2. Find the button beside the battery.
- 3. Press the button until LED blinks to turn on or off the device. (about 3 seconds)

Press the button until LED blinks rapidly to reset the device to factory default. (Over 10 seconds)

### **5.Sensor configuration**

Ursalink EM500-UDL sensor can be monitored and configured via NFC technology. In order to protect the security of sensor, password validation is required when turning on/off the sensor or changing configuration. Select one of the following ways to configure EM500-UDL sensors.

### 5.1 Configuration via Smartphone APP

Make sure Ursalink Toolbox APP is downloaded and installed on your smartphone.

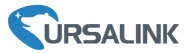

### 5.1.1 Read Configuration

1. Open APP "Toolbox" and click "Read" to read current information of device.

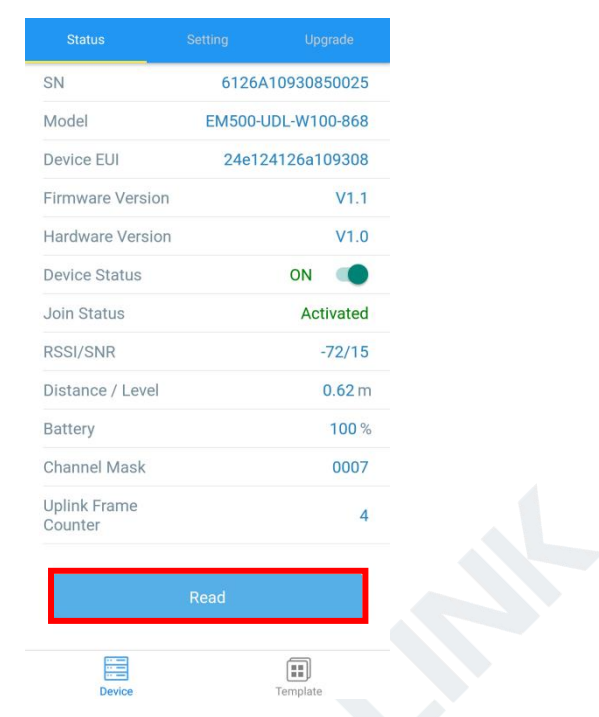

1. Attach the smartphone with NFC area to the device until the APP shows "Read Successful!".

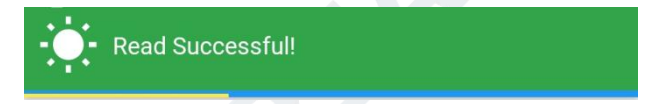

Note: Failing to read can be caused by long distance, wrong location, or rapid movement.

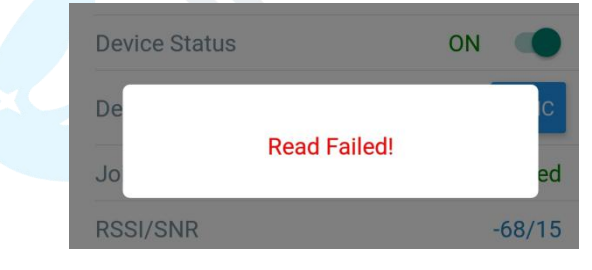

### 5.1.2 Write Configuration

- 1. Open APP "Toolbox" and go to "Settings" page.
- 2. Change parameters as required and click "Write".

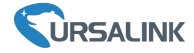

|                 | Setting |    |          |
|-----------------|---------|----|----------|
| LoRaWAN Setti   | ngs     |    | $\wedge$ |
| Device EUI      |         |    |          |
| 24e124126a1     | 09308   |    |          |
| * APP EUI       |         |    |          |
| 24e124c0002     | a0001   |    |          |
| * Port          | -       | 85 | +        |
| Join Type       |         |    |          |
| ΟΤΑΑ            |         |    | •        |
| Application Key |         |    |          |
| *****           | ******  | ** |          |
| * Support Frequ | ency    |    |          |
|                 | Write   |    |          |
|                 |         |    |          |

3. Enter password (default password: 123456).

4. Attach the smartphone with NFC area to the device and wait a few seconds until APP shows "Write Successful!". The device will automatically re-join the network if LoRaWAN paramters are changed.

Note: Failing to write can be caused by long distance, wrong location, or rapid movement.

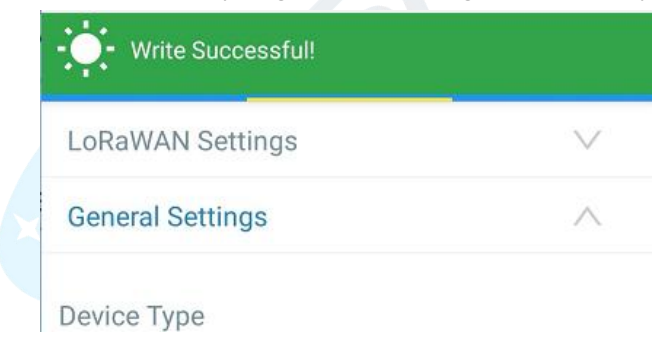

### 5.1.3 Template Settings

Template settings are used for easy and quick device configuration in bulk.

**Note:** Template function is allowed only for sensors with the same model and LoRa frequency band.

1. Go to "Template" page of APP and save current settings as a template.

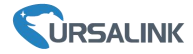

| 2  | AM102-868_2020 | 00318<br>0-03-18 16:20:23        |    |  |  |
|----|----------------|----------------------------------|----|--|--|
| 2  | EM500-SMT-EC5- | 868_20200319<br>0-03-19 12:19:06 |    |  |  |
| 2- | New Te         | mplate                           |    |  |  |
| 2- | Please enter t | emplate name                     |    |  |  |
|    | EM500-Ursalink |                                  |    |  |  |
|    | Cancel         | ОК                               |    |  |  |
|    |                |                                  |    |  |  |
|    |                |                                  |    |  |  |
|    |                |                                  |    |  |  |
|    | Device         | Template                         | el |  |  |

- 2. Attach the smartphone with NFC area to another device.
- 3. Select the template file from Toolbox APP and click "Write".

| Template                                | Read Successful!    |
|-----------------------------------------|---------------------|
| ٩                                       | LoRaWAN Settings    |
| AM102-868_20200318                      | Device EUI          |
| EM500-SMT-EC5-868_20200319              | 24e124128a108592    |
| Last Modified Time: 2020-03-19 12:19:06 | * APP EUI           |
| Last Modified Time: 2020-03-22 19:26:35 | 24e124c0002a0001    |
|                                         | * Port - 85 +       |
|                                         | Join Type           |
|                                         | ОТАА                |
|                                         | Application Key     |
|                                         | *****               |
|                                         | * Support Frequency |
| Save as a New Template                  | Write               |
| Device Template                         | Device Template     |

4. Enter password of this device and keep the two devices close until the APP shows "Write successful!".

| •••••••••••••••••••••••••••••••••••••• |        |
|----------------------------------------|--------|
| LoRaWAN Settings                       | $\sim$ |
| General Settings                       | ~      |

5. Slide the template item left to edit or delete the template.

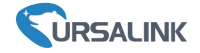

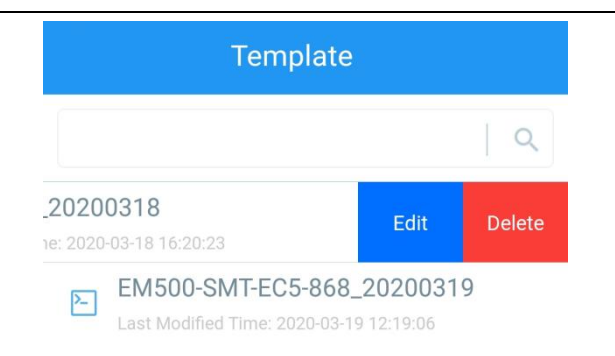

### 5.2 Configuration via PC

Make sure "Toolbox" is downloaded on your computer.

### 5.2.1 Read Configuration

1. Open software "Toolbox" and click "Read" to read current information of device.

| Status >          |                  | Read Power Off |
|-------------------|------------------|----------------|
| Device EUI:       | 24e16127A1040758 |                |
| Firmware Version: | 01.02            |                |
| Hardware Version: | 1.0              |                |
| Device Status:    | On               |                |
| Join Status:      | Activate         |                |
| RSSI/SNR:         | -47/8            |                |
| Tempurature:      | 23.3°C           |                |
|                   |                  |                |

3. Attach the device to the NFC reader until Toolbox shows "success".

| Downlink Frame-counter: 4<br>Device Time: 2020-03-19 03:12:17 Sync | 1.0 | Hardware Version | ersion: 01.02 | Firmware Ver        | Success                 |
|--------------------------------------------------------------------|-----|------------------|---------------|---------------------|-------------------------|
| Downlink Frame-counter: 4                                          |     |                  | Sync          | 2020-03-19 03:12:17 | Device Time:            |
| Opinik Frame-Counter. To                                           |     |                  |               | 4                   | Downlink Frame-counter: |
| Unlink Frame counter 16                                            |     |                  |               | 16                  | Uplink Frame-counter:   |

| Device Time: | 2020-03-19 03:10:40 | Sync          |
|--------------|---------------------|---------------|
| Fail         | Firmware Ve         | ersion: 01.02 |

## 5.2.2 Write Configuration

- 1. Go to "Settings" page to change parameters as requirements and click "save".
- 2. Click "Write" and enter the correct password (default password: 123456).

| EM500-UDL User Guide | 2                                                   |      |
|----------------------|-----------------------------------------------------|------|
| LoRaWAN >            |                                                     | Read |
| Basic                | Channel                                             |      |
|                      | Device EUI 24e124126a107457<br>Verify Password X    |      |
|                      | Password:                                           |      |
|                      | Please put the NFC antenna close to the NFC reader. |      |
|                      | Regular Report Confirmed 🕜 🗆                        |      |
|                      | ADR Mode                                            |      |

3.Press Enter key to write and attach the device close to NFC reader until "Write" button disappear. The device will automatically re-join the network if LoRaWAN paramters are changed.

**Note:** Keep the two devices close and don't move them in order that you can get the best connectivity as possible when writing data via NFC. Bad connection can be caused by long distance, wrong location, or rapid movement.

|             | Attention                |  |
|-------------|--------------------------|--|
| <u>/</u> !\ | Write NFC Config Failed. |  |
|             | OK                       |  |
|             |                          |  |

### 5.2.3 Upgrade

#### 5.2.3.1 Upgrade Locally

- 1. Download firmware to your computer.
- 2. Go to "Maintenance -> Upgrade" in Toolbox.
- 3. Click "Browse" and select the firmware from computer.
- 4. Click "Upgrade" and enter password of the device.

5. Press Enter key to start upgrade. Device will check if the firmware is correct. If it is correct, firmware will be imported to the device to upgrade.

**Note:** Keep the two devices close and don't move them in order that you can get the best connectivity as possible when upgrading. Failing to upgrade can be caused by long distance, wrong location, or rapid movement.

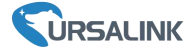

Upgrade >

| Model:           | Verify Password                  | ×                     |    |
|------------------|----------------------------------|-----------------------|----|
| Firmware Version | Password:                        | 8                     |    |
| Hardware Version |                                  |                       |    |
| FOTA:            | Please put the NFC antenna close | e to the NFC reader.  |    |
| Update Locally   | 豪新&常用固件/T1/11T1.0080.            | .0120.0127.bin Browse | Un |

#### 5.2.3.2 FOTA

1. Make sure your computer can access the Internet.

2. Click "Check for Updates" to search for the latest firmware via computer Internet and upgrade.

**Note:** Keep the two devices close and don't move them in order that you can get the best connectivity as possible when upgrading. Failing to upgrade can be caused by long distance, wrong location, or rapid movement.

#### Upgrade >

| Model:            | AM100-915         |
|-------------------|-------------------|
| Firmware Version: | 01.02             |
| Hardware Version: | 1.0               |
| FOTA:             | Check for Updates |
| Update Locally    | Browse            |

### 6.2.4 Template and Reset

#### 6.2.4.1 Template Configuration

- 1. Go to "Maintenance -> Template and Reset" in Toolbox.
- 2. Click "Export" to save the current settings as a template.

| EM500-UD | L User Guide    |                    |       |        | URSA   | LINK |
|----------|-----------------|--------------------|-------|--------|--------|------|
|          | Upgrade         | Template and Reset |       |        |        |      |
|          | Template        | E                  | xport |        |        |      |
|          | Config File     | I                  |       | Browse | Import |      |
|          | Restore Factory | Defaults F         | Reset |        |        |      |

- 3. Click "Browse" to select the correct template from computer.
- 4. Click "Import" to import the template to the device.

### 6.2.4.2 Reset

Click the "Reset" to reset the setting to factory default.

| Upgrade        | Template and Reset |     |        |        |
|----------------|--------------------|-----|--------|--------|
|                |                    |     |        |        |
| Template       | Exp                | ort |        |        |
| Config File    |                    |     | Browse | Import |
| Restore Factor | y Defaults Res     | et  |        |        |
|                |                    |     |        |        |

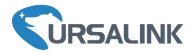

## 6.Sensor Parameters (for App and PC)

### 6.1 LoRa WAN Settings

### 6.1.1 Basic Settings-OTAA

#### Location:

Ursalink ToolBox(PC): LoRaWAN Settings  $\rightarrow$  Basic Ursalink ToolBox(APP): Device  $\rightarrow$  Settings  $\rightarrow$  LoRaWAN Settings

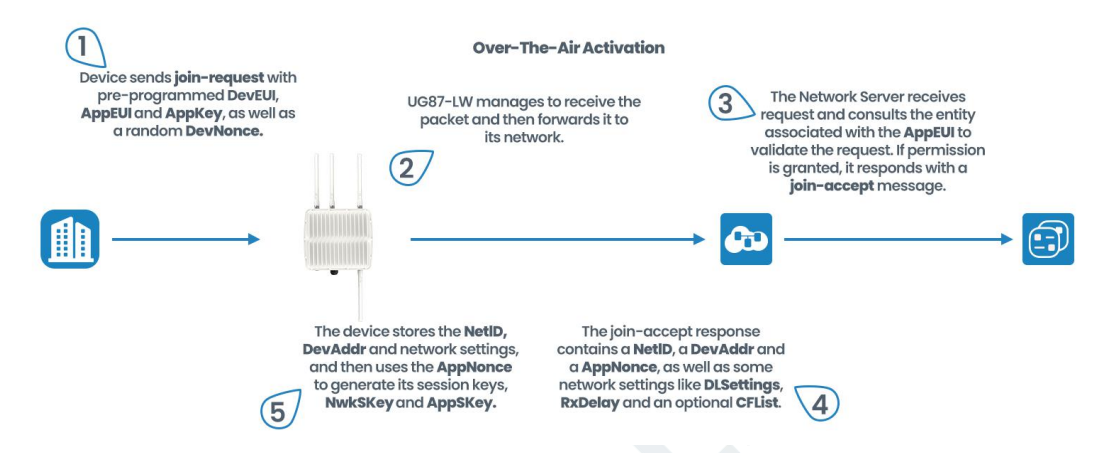

| Basic Settings-OTAA |                                                                                                    |                                              |  |
|---------------------|----------------------------------------------------------------------------------------------------|----------------------------------------------|--|
| Item                | Description                                                                                                    | Default                                      |  |
| App EUI             | Enter the application EUI.The Network Server receives<br>request and consults the entity associated with the<br>APP EUI to validate the request.If permission is<br>granted, it responds with a join-accept message.                                                                                                    | 24e124c000<br>2a0001                         |  |
| Join Type           | Select from: "OTAA" and "ABP".<br>OTAA:Over-the-Air Activation.<br>For over-the-air activation, end-devices must follow a<br>join procedure prior to participating in data exchanges<br>with the network server. An end-device has to go<br>through a new join procedure every time it loses the<br>session context information.<br>ABP: Activation by Personalization.<br>Under certain circumstances, end-devices can be<br>activated by personalization. Activation by<br>personalization directly ties an end-device to a specific<br>network by-passing the join request - join accept<br>procedure. | ΟΤΑΑ                                         |  |
| Application Key     | Enter the application key. Whenever an end-device<br>joins a network via over-the-air activation, the<br>application key is used to derive the Application<br>Session key.                                                                                                    | 5572404c69<br>6e6b4c6f526<br>1323031382<br>3 |  |

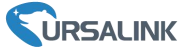

|                | After sending the attribute/data/battery packets to the network server, the device will resend these packets if it does not receive ACK bit from the Network Server.                                                       |          |
|----------------|----------------------------------------------------------------------------------------------------|----------|
| Confirmed Mode | <b>Note:</b> If the device doesn't receive ACK for a long time, the device will resend confirmed packets 3 times at most. However, the device will resend attribute package all the time.                                  | Disabled |
| ADR            | ADR : Adaptive Data Rate.<br>Enabled: The Network Server will adjust the datarate<br>by MAC command.<br>Disabled: Whatever how the signal quality is, the<br>Network Server will not adjust the datarate of the<br>device. | Enabled  |

### 6.1.2 Basic Settings-ABP

#### Location:

Ursalink ToolBox(PC): LoRaWAN Settings  $\rightarrow$  Basic Ursalink ToolBox(APP): Device  $\rightarrow$  Settings  $\rightarrow$  LoRaWAN Setting

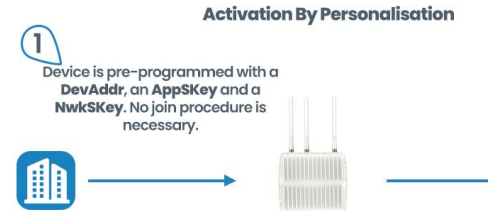

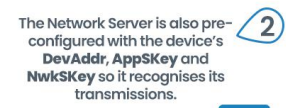

G

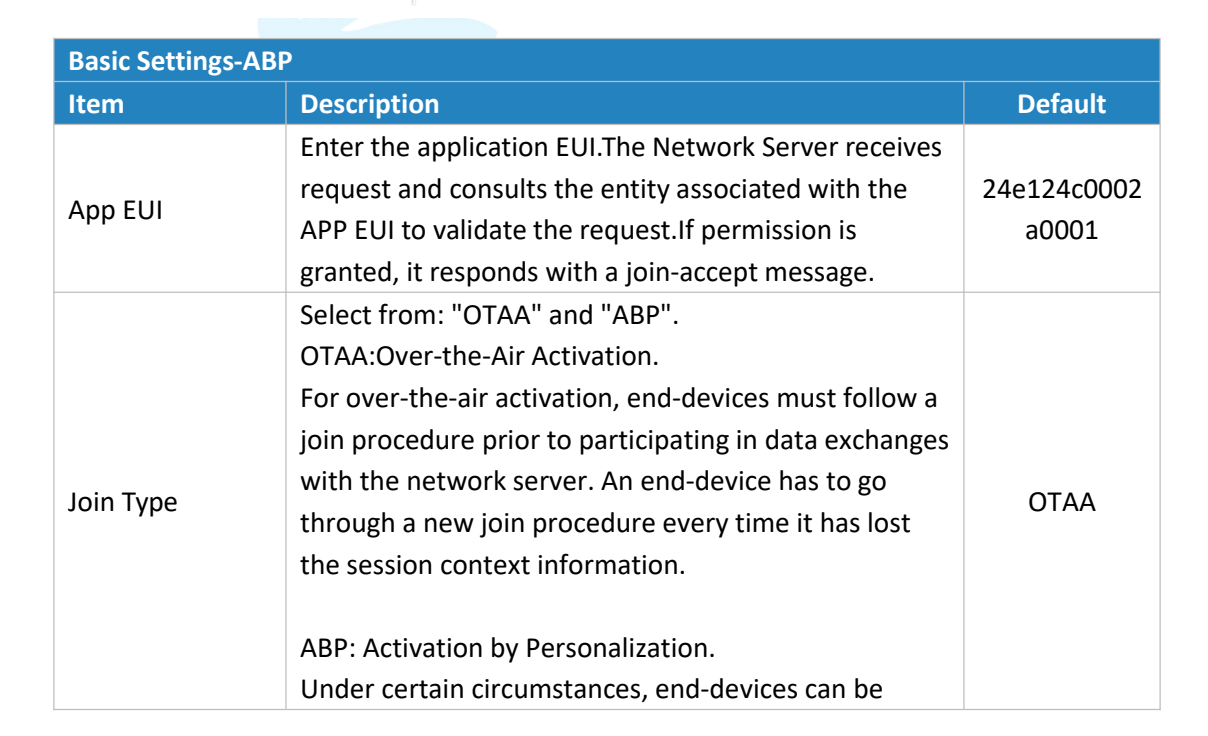

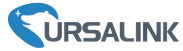

|                            | activated by personalization. Activation by<br>personalization directly ties an end-device to a<br>specific network by-passing the join request - join<br>accept procedure.                                                                                                    |                                                                   |
|----------------------------|----------------------------------------------------------------------------------------------------|-------------------------------------------------------------------|
| Device Address             | Enter the device address. The device address identifies the end-device within the current network.                                                                                                    | The 5 <sup>th</sup> to 12 <sup>th</sup><br>digits number<br>of SN |
| Network Session<br>Key     | Enter the network session key of the device. The<br>network session key specific for the end-device. It is<br>used by the end-device to calculate the MIC or part of<br>the MIC (message integrity code) of all uplink data<br>messages to ensure data integrity.                                                                                                    | 5572404c696<br>e6b4c6f5261<br>3230313823                          |
| Application<br>Session Key | Enter the application session key of the device. The<br>AppKey is an application session key specific for the<br>end-device. It is used by both the application server<br>and the end-device to encrypt and decrypt the<br>payload field of application-specific data messages.                                                                                                    | 5572404c696<br>e6b4c6f5261<br>3230313823                          |
| Confirmed Mode             | After sending the attribute/data/battery packets to<br>the network server, the device will resend these<br>packets if it does not receive ACK bit from the<br>Network Server.<br><b>Note:</b> If the device doesn't receive ACK for a long<br>time, the device will resend confirmed packets 3<br>times at most. However, the device will resend<br>attribute package all the time. | Disabled                                                          |
| ADR                        | ADR : Adaptive Data Rate.<br>Enabled: The Network Server will adjust the datarate<br>by MAC command.<br>Disabled: Whatever how the signal quality is, the<br>Network Server will not adjust the datarate of the<br>device.                                                                                                    | Enabled                                                           |

## 6.1.3 Channel Settings

Location:

Ursalink ToolBox(PC): LoRaWAN Settings  $\rightarrow$  Channel Ursalink ToolBox(APP): Device  $\rightarrow$  Settings  $\rightarrow$  LoRaWAN Settings **Note:** Make sure the LoRa channel configuration of EM500-UDL matches the LoRaWAN gateway.

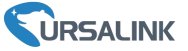

LoRa frequency configuration is as follows if the sensor LoRa frequency is one of EU433/EU868/RU864/IN865/AS923/KR920:

| Status          | Setting |       | Upgrade |
|-----------------|---------|-------|---------|
| Support Frequen | су      |       |         |
| EU868           |         |       | •       |
| -               |         | 868.1 | +       |
| -               | -       | 868.3 | +       |
| -               | -       | 868.5 | +       |
| •               | -       | 863.9 | +       |
| •               | -       | 864.3 | +       |
| •               | -       | 864.6 | +       |
|                 |         | 863   | +       |

LoRa frequency configuration is as follows if the sensor LoRa frequency is one of CN470/US915/AU915:

|               | Setting       |         |
|---------------|---------------|---------|
| * Support Fre | equency       |         |
| US915         |               | ×       |
| Enable Chan   | nel Index (1) |         |
| 0-71          |               |         |
| Index         | Freque        | ncy/MHz |
| 0 - 15        | 902.3 -       | 905.3   |
| 16 - 31       | 905.5 -       | 908.5   |
| 32 - 47       | 908.7 -       | 911.7   |
| 48 - 63       | 911.9 -       | 914.9   |
|               |               |         |

Enter the index of the channel to be enabled in the input box, separated by commas. **Example:** 

1, 40: Enabling Channel 1 and Channel 40

1-40: Enabling Channel 1 to Channel 40

1-40, 60: Enabling Channel 1 to Channel 40 and Channel 60

All: Enabling all channels

Null: Indicates that all channels are disabled

#### Note:

For US915:

64 channels numbered 0 to 63 utilize LoRa 125 kHz BW starting at 902.3 MHz and incrementing linearly by 0.2 MHz to 914.9.

8 channels numbered 64 to 71 utilize LoRa 500 kHz BW starting at 903.0 MHz and incrementing linearly by 1.6 MHz to 914.2.

#### EM500-UDL User Guide

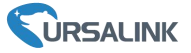

#### For AU915:

64 channels numbered 0 to 63 utilize LoRa 125 kHz BW starting at 915.2 MHz and incrementing linearly by 0.2 MHz to 927.8.

8 channels numbered 64 to 71 utilizing LoRa 500 kHz BW starting at 915.9 MHz and incrementing linearly by 1.6 MHz to 927.1.

For CN470:

80 channels numbered 0 to 79 utilize LoRa 125 kHz BW starting at 470.3 MHz and incrementing linearly by 0.2 MHz to 486.1.

16 channels numbered 80 to 95 utilize LoRa 125 kHz BW starting at 486.3 MHz and incrementing linearly by 1.6 MHz to 489.3.

### **6.2 Device Settings**

#### 6.2.1 General

#### Location:

Ursalink ToolBox(PC): Device Settings  $\rightarrow$  General Ursalink ToolBox(APP): Device  $\rightarrow$  Settings  $\rightarrow$  General Settings

| Device General Settings |                                                                                  |          |  |  |  |
|-------------------------|----------------------------------------------------------------------------------|----------|--|--|--|
| Item                    | Description                                                                      | Default  |  |  |  |
| Device Type             | Show the type of the device.                                                     | Null     |  |  |  |
| Reporting<br>Interval   | The sensor reports the sampling data at regular intervals.<br>Range: 5-30 (mins) | 10       |  |  |  |
| Change<br>Password      | Change the password used for changing device status and writing configuration.   | Disabled |  |  |  |

#### 6.2.2 Data Calibration

#### Location:

Ursalink ToolBox(PC): Device Settings  $\rightarrow$  Data Calibration Settings Ursalink ToolBox(APP): Device  $\rightarrow$  Settings  $\rightarrow$  Data Calibration Settings

| Data Calibration Settings |                                                 |          |  |  |  |
|---------------------------|-------------------------------------------------|----------|--|--|--|
| Item                      | Description                                     | Default  |  |  |  |
| Enable                    | Enable calibration.                             | Disabled |  |  |  |
| Current Raw               | The current value                               | Null     |  |  |  |
| Value                     | The current value.                              | NUI      |  |  |  |
| Distance/Level            | Enter the calibration value for distance/level. | NUIL     |  |  |  |
| Calibration               | Note: only two decimal is allowed.              | NUII     |  |  |  |
| Final Value               | Adjusted value.                                 | Null     |  |  |  |
| Abnormal Value            | Enable abnormal value prevention.               | Disabled |  |  |  |

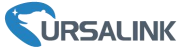

| Prevention |                                                         |      |  |
|------------|---------------------------------------------------------|------|--|
|            | Setting value=  A - B   / C * 100%.                     |      |  |
| Set Value  | ( A=current measured value; B=previous measured val     |      |  |
|            | ue; C=maximum range)                                    | NUUL |  |
|            | If the current measured value exceeds the set value     | NUII |  |
|            | after calculation by the previous formula, it is abnorm |      |  |
|            | al and device will measure again.                       |      |  |

### 6.2.3 Threshold

#### Location:

Ursalink ToolBox(PC): Device Settings  $\rightarrow$  Threshold Settings Ursalink ToolBox(APP): Device  $\rightarrow$  Settings  $\rightarrow$  Threshold Settings

| Threshold Settings |                                                        |          |  |  |  |
|--------------------|--------------------------------------------------------|----------|--|--|--|
| Item               | Description                                            | Default  |  |  |  |
|                    | Enable: The device will send the latest distance/level |          |  |  |  |
| Distance/Level     | value to network server if it goes above/below         | Disabled |  |  |  |
|                    | distance/level thresholds.                             |          |  |  |  |
| Over               | Enter the maximum distance/level threshold.            | Null     |  |  |  |
| Below              | Enter the minimum distance/level threshold.            | Null     |  |  |  |

Example: Set the "Lockout Time" for 10min, "Duration" for 5min.

The device will report the detected value immediately when the value reachs the threshold and last for 5mins. After that, the device will check the deteced value every 10 mins, and report the value again if it reaches the threshold and last for 5mins.

## 7.Sensor Management via Ursalink Cloud

Ursalink cloud is a comprehensive platform that provides multiple services including device remote management and data visualization with the easiest operation procedures.

### 7.1 Ursalink Cloud Registration

Register and log in Ursalink Cloud. Ursalink Cloud URL: <u>https://cloud.ursalink.com/login.html</u>

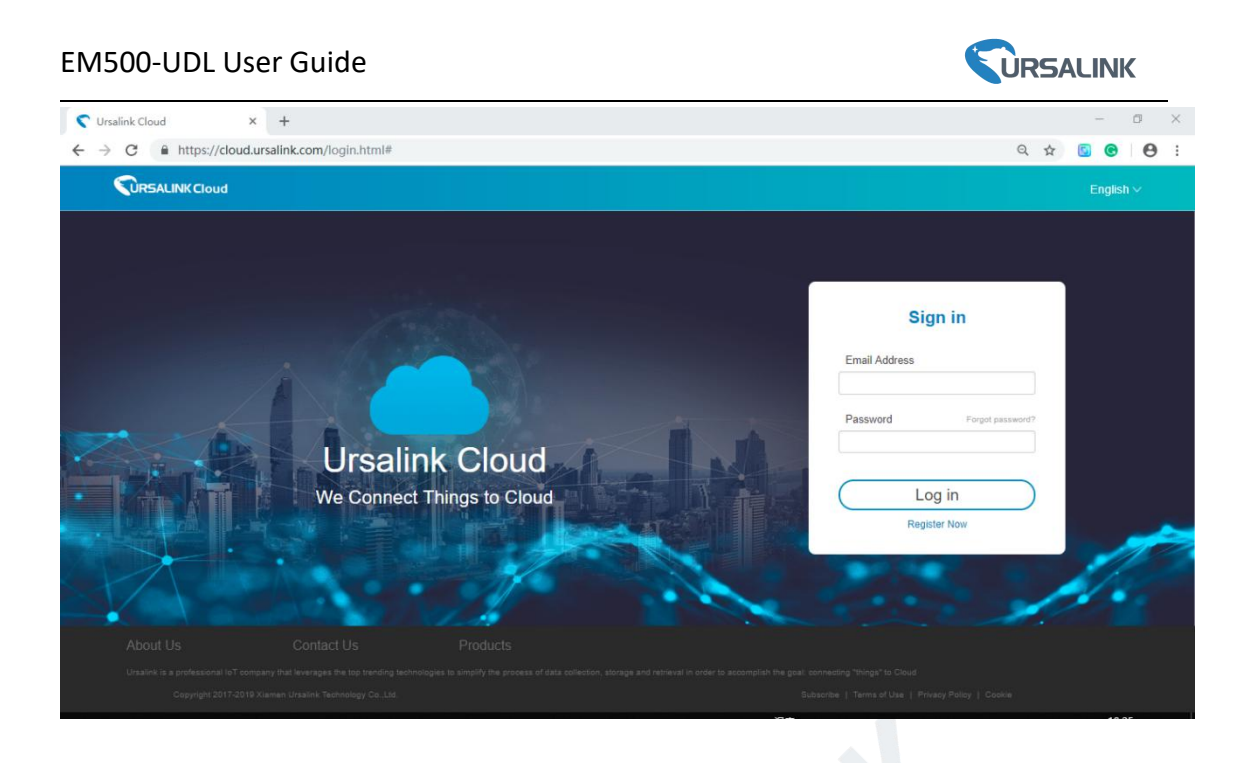

## 7.2 Add a Ursalink LoRaWAN Gateway

1. Enable "Ursalink" type network server and "Ursalink Cloud" mode in gateway web GUI. **Note:** Ensure gateway has accessed the Internet.

| Status           | General                   | Radios   | Advanced | Custom   | Traffic        |                                                                                                    |
|------------------|---------------------------|----------|----------|----------|----------------|----------------------------------------------------------------------------------------------------|
| Packet Forwarder | General Setting           |          |          |          |                |                                                                                                    |
| Network Server   | Gateway EUI<br>Gateway ID | 24E124F  | 0540     |          |                |                                                                                                    |
| Network          | Frequency-Sync            | Disabled | •        |          |                |                                                                                                    |
| System 🕨         | Multi-Destination         |          |          |          |                |                                                                                                    |
| Maintenance      | ID                        | E        | nable    | Туре     | Server Address | Operatio<br>n                                                                                                    |
| APP •            | 0                         | Er       | nabled   | Ursalink | localhost      | <ul> <li>✓     <li>✓     <li>✓     <li>✓     <li>✓     <li>✓     <li>✓     <li>✓     <li>✓     <li>✓     <li>✓     <li>✓     <li>✓     </li> <li>✓     </li> <li>✓      </li> <li>✓      </li> <li>✓      </li> <li>✓      </li> <li>✓      </li> <li>✓     </li> <li>✓      </li> <li>✓      </li> <li>✓     </li> <li>✓      </li> <li>✓      </li> <li>✓      </li> <li>✓      </li> <li>✓      </li> <li>✓      </li> <li>✓      </li> <li>✓      </li> <li>✓      </li> <li>✓      </li> <li>✓      </li> <li>✓       </li> <li>✓      </li> <li>✓      </li> <li>✓      </li> <li>✓      </li> <li>✓      </li> <li>✓      </li> <li>✓      </li> <li>✓       </li> <li>✓       </li> <li>✓      </li> <li>✓      </li> <li>✓      </li> <li>✓      </li> <li>✓      </li> <li>✓      </li> <li>✓</li></li></li></li></li></li></li></li></li></li></li></li></li></ul> |

#### EM500-UDL User Guide

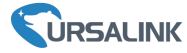

| Status           |   | General                  | Applications | Profiles | Device   | Packets |
|------------------|---|--------------------------|--------------|----------|----------|---------|
| Packet Forwarder |   | General Setting          | g            |          |          |         |
| Network Server   |   | Enable<br>Ursalink Cloud |              |          |          |         |
| Network          | × | NetID                    | 010203       |          | ]        |         |
|                  |   | Join Delay               | 5            |          | sec      |         |
| System           | • | RX1 Delay                | 1            |          | sec      |         |
| Maintenance      |   | Lease Time               | 876000-0-0   |          | hh-mm-ss |         |
| Maintenalice     |   | Log Level                | info         | ۲        | ]        |         |

2.Go to "My Devices->Gateway" of Ursalink Cloud and click "Add" to add gateway to Ursalink Cloud via SN.

| Salink Cloud                       |            |                        |                         |               |                                     | demo@ur          | salink.com 🧕 |
|------------------------------------|------------|------------------------|-------------------------|---------------|-------------------------------------|------------------|--------------|
| <ul> <li>Dashboard</li> </ul>      | Add Delete | Refresh                |                         |               |                                     | Search           | Q            |
| My Devices                         | 🔳 Status 🖨 | Name 🖨 Model 🖨         | Partnumber 🜲            | Serial Number | Version 🔶                           | Update Time 👙    | Operation    |
| 🖶 Gateway                          |            | Add Device             |                         | ×             | Firmware:80.0.0.62<br>Hardware:V1.1 | 2020-03-30 09:00 | (a)          |
| 🖄 Мар                              |            |                        |                         |               | Firmware:80.0.0.62<br>Hardware:V1.1 | 2020-03-30 09:00 | (a)          |
| ifo) Triggers                      |            | SN                     |                         |               |                                     |                  |              |
| Event Center                       |            | Name                   |                         |               |                                     |                  |              |
| <ul> <li>Sharing Center</li> </ul> |            | i Please enable Ursali | nk Cloud mode on gatewa | ay first.     |                                     |                  |              |
| Device Groups                      |            |                        | _                       |               |                                     |                  |              |
| A Me                               |            |                        | Cancel                  | Add           |                                     |                  |              |

3. Check if gateway is online in Ursalink Cloud.

| ② Dashboard | Add | Delete  | Refresh      |                      |              |                 |                                     | Search           | Q         |
|-------------|-----|---------|--------------|----------------------|--------------|-----------------|-------------------------------------|------------------|-----------|
| My Devices  | -   | Status  | Name 🜲       | Model 🜲              | Partnumber 🔶 | Serial Number 👙 | Version                             | Update Time      | Operation |
| 🔛 Gateway   |     | $\odot$ | 231          | UG85-L00E-<br>EU868  | L00E-EU868   | 621790101000    | Firmware:80.0.0.62<br>Hardware:V1.1 | 2020-03-30 09:00 | @ >       |
| 🖄 Map       |     | $\odot$ | 621793195782 | UG85-L01CE-<br>CN470 | L01CE-CN470  | 62175110        | Firmware:80.0.0.62<br>Hardware:V1.1 | 2020-03-30 09:00 | @ >       |
| if Triggers |     |         |              |                      |              |                 |                                     |                  |           |

### 7.3 Add EM500-UDL to Cloud

1. Go to "Device->My Devices" and click "Add Device". Fill in the SN of EM500-UDL and select associated gateway.

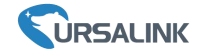

| SN                 | 6127                           |  |
|--------------------|--------------------------------|--|
|                    |                                |  |
| Name               |                                |  |
| Associated Gateway | 231 (62170010100)              |  |
| Device EUI         | 24e124127/                     |  |
| Application Key    | 5572404c696e6b4c6f526132303138 |  |

2. After EM500-UDL is connected to Ursalink Cloud, Click > or "History Data" to check the

data on Ursalink cloud.

| 🕤 Ursalink Cloud              |                       |                                                     |                   |
|-------------------------------|-----------------------|-----------------------------------------------------|-------------------|
| <ul> <li>Dashboard</li> </ul> | Add Delete Refresh    |                                                     | Search            |
| My Devices                    | Status 🛊 Name 🛊       | Interface Status                                    | Update Time       |
| 낦 Gateway                     | EM500-UDL             | Distanc 5.00 m                                      | 2020.04.02 20.09  |
| 🖄 Мар                         | Model: EM500-UDL-W100 |                                                     | 20200002 2000 W / |
| in Triggers                   |                       |                                                     |                   |
| Event Center                  |                       |                                                     |                   |
| Sharing Center                |                       |                                                     |                   |
| Device Groups                 |                       |                                                     |                   |
| R Me                          |                       |                                                     |                   |
|                               |                       |                                                     |                   |
|                               |                       |                                                     |                   |
|                               |                       |                                                     |                   |
|                               |                       |                                                     |                   |
|                               |                       | Copyright 2020 Xiamen Ursalink Technology Co., Ltd. |                   |

3.Go to "Dashboard" page to add dashboard.

| S Ursalink Cloud |                          |                   |                                                 |                          | i 9      |
|------------------|--------------------------|-------------------|-------------------------------------------------|--------------------------|----------|
| Oashboard        | Water Level              |                   |                                                 |                          | Add Edit |
| My Devices       |                          |                   | UDL                                             |                          |          |
| L.I. Gateway     | 20:15:34                 |                   | Y1                                              |                          |          |
| 🖄 Map            |                          |                   | 5.                                              |                          |          |
| in Triggers      |                          | 2020 64 02        | 4                                               |                          |          |
| Event Center     | EM500-UDL-Distance-Level | EM500 UDL Battery | 3                                               |                          |          |
| Sharing Center   | EN                       |                   | 2                                               |                          |          |
| E Device Groups  | E"                       |                   | <u>3</u>                                        |                          |          |
| Q Me             | 5.00m<br>20:09:06        | 100%              | 0<br>20:15 00:00 06:00 1<br>04-01 04-02 04-02 0 | 2:00 18:00<br>4:02 04:02 |          |
|                  |                          |                   |                                                 |                          |          |
|                  |                          |                   |                                                 |                          |          |
|                  |                          |                   |                                                 |                          |          |
|                  |                          |                   | Copyright 2020 Xiamen Ursalink Te               | chnology Co., Ltd.       |          |

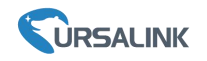

### FCC Caution:

Any Changes or modifications not expressly approved by the party responsible for compliance could void the user's authority to operate the equipment.

This device complies with part 15 of the FCC Rules. Operation is subject to the following two conditions: (1) This device may not cause harmful interference, and (2) this device must accept any interference received, including interference that may cause undesired operation.

### **IMPORTANT NOTE:**

Note: This equipment has been tested and found to comply with the limits for a Class B digital device, pursuant to part 15 of the FCC Rules. These limits are designed to provide reasonable protection against harmful interference in a residential installation. This equipment generates, uses and can radiate radio frequency energy and, if not installed and used in accordance with the instructions, may cause harmful interference to radio communications. However, there is no guarantee that interference will not occur in a particular installation. If this equipment does cause harmful interference to radio or television reception, which can be determined by turning the equipment off and on, the user is encouraged to try to correct the interference by one or more of the following measures:

- Reorient or relocate the receiving antenna.
- Increase the separation between the equipment and receiver.

- Connect the equipment into an outlet on a circuit different from that to which the receiver is connected.

- Consult the dealer or an experienced radio/TV technician for help.

### FCC Radiation Exposure Statement:

This equipment complies with FCC radiation exposure limits set forth for an uncontrolled environment .This equipment should be installed and operated with minimum distance 20cm between the radiator& your body.